# 기업정보검색시스템 매뉴얼

(15.09.09)

#### □ 목 적

기업정보검색시스템은 엔젤투자자와 기업간의 정보비대칭성을 최소
 화하고 "엔젤투자자에게는 우수기업에 대한 투자기회 제공, 기업에게
 는 투자유치 기회 제공"을 목적으로 서비스됩니다.

### 🗌 이용방법

 기존 엔젤투자지원센터 가입자는 동일아이디로 기업정보검색시스템 (http://search.kban.or.kr)을 이용하실 수 있습니다.

단, 회원정보수정으로 들어가셔서 ②번 기업정보검색시스템 사용여부를 체크 하시고 저장(③)을 누르신 후 ④번에 해당하는 정보를 입력해주셔야 합니다. 그 외에도 변경사항(①번)이 있는 부분은 수정해주시기 바랍니다.

|                  | ANGEL IN                                                                                                    | VESTME<br>CENTER                                                                                                    | NT                        |                             |                             |                              |                  |                                         |              |
|------------------|----------------------------------------------------------------------------------------------------|----------------------------------------------------------------------------------------------------|---------------------------|-----------------------------|-----------------------------|------------------------------|------------------|-----------------------------------------|--------------|
| 마이페이지            | 기업회원정보수                                                                                                    | 청                                                                                                    |                           |                             |                             |                              |                  | + Home > D(0)                           | 이지 > 기업회원경보4 |
| 원경보수경 >          |                                                                                                    |                                                                                                    | -                         |                             |                             |                              |                  |                                         |              |
| 본경보              | 기업개요 인덕성5                                                                                                    | 리 무식정보                                                                                                    | 새루성모                      | 배울성모                        |                             |                              |                  |                                         |              |
| <u>अत्रह</u> व 🕢 | ○ 기본정보                                                                                                    |                                                                                                    |                           |                             |                             |                              |                  |                                         | (3)          |
| 터뷰관리             | - 아이디                                                                                                    |                                                                                                    |                           |                             |                             |                              |                  |                                         |              |
| 보공개설경            | • 비밀번호                                                                                                    | ******                                                                                                    | 영문자, 중                    | e자를 조합하여 (                  | 8자리 이상 20자리 이               | 하로 조합 (야지 : abc1             | 2.3)             |                                         |              |
| 심회원관리            | • 비밀번호확인                                                                                                    | ******                                                                                                    |                           |                             |                             |                              |                  |                                         |              |
|                  | - 회사명                                                                                                    | (b)                                                                                                    |                           |                             |                             |                              |                  |                                         |              |
|                  | • 대표자명                                                                                                    |                                                                                                    |                           |                             |                             | ④ 일반 (                       | ) 공동 🔿 각자        |                                         |              |
|                  | • 상장여부                                                                                                    | 비상장 🗸                                                                                                    |                           |                             |                             |                              | • 설립일자           | 2015-09-08                              |              |
|                  | - 사업자등록번호                                                                                                    | 0000000000                                                                                                    |                           |                             |                             |                              | - 법인번호           | 000000000000000000000000000000000000000 |              |
|                  | • 상시종업원수                                                                                                    |                                                                                                    | 0 5                       | (4대보험수령                     | 작원수)                        |                              |                  |                                         |              |
|                  | - 업종                                                                                                    | 정보통신                                                                                                    | ~                         |                             |                             |                              |                  |                                         |              |
|                  | • 본사주소                                                                                                    | (1998년)<br>(1998년)<br>(1998)<br>(1998)<br>(1998) | 호검색                       |                             | 분사주소                        |                              |                  |                                         |              |
|                  | 사무실주소                                                                                                    | · [우편번                                                                                                    | 호검색                       |                             |                             |                              |                  |                                         |              |
|                  | - 대표번호                                                                                                    | 02-0000-0000                                                                                                    |                           |                             |                             |                              | 팩스               |                                         |              |
|                  | • 주요제품                                                                                                    | 주요제품주요제품                                                                                                    |                           |                             |                             |                              |                  |                                         |              |
|                  | 홍페이지                                                                                                    |                                                                                                    |                           |                             |                             |                              |                  |                                         |              |
|                  | • 벤처기업여부                                                                                                    | 일반기업                                                                                                    |                           | 벤처기업확인                      |                             |                              | 벤처인증기관           |                                         |              |
|                  | 벤처기간                                                                                                    |                                                                                                    |                           |                             |                             |                              | 인충번호             |                                         |              |
|                  | * 이노비즈여부                                                                                                    | 미인종 🗸                                                                                                    |                           |                             |                             |                              | 인증번호             |                                         |              |
|                  | <ol> <li>1</li> <li>1</li></ol> | 선택                                                                                                    | ~                         |                             |                             |                              | 여성기업여부           | 선택 🗸                                    |              |
|                  | 기업정보검색시스템<br>사용여부                                                                                                    | ↓<br>▶<br>기업정보검색시스템(ht<br>( 입력하신 정보는 기업)                                                                                                    | tp://search.kt<br>정보검색시스팅 | an,or.kr) 사용(<br>(을 통해서 연결) | 여부를 체크 하시고 저<br>투자지원센터 회원들이 | 장하시면 좌측 상단에 /<br>1개 제공됩니다. ) | >가메뉴가 성성 됩니다.    |                                         |              |
|                  | <ul> <li>담당자정보</li> </ul>                                                                                                    |                                                                                                    |                           |                             |                             |                              |                  |                                         |              |
|                  | · 이름                                                                                                    |                                                                                                    |                           |                             |                             |                              |                  |                                         |              |
|                  | - 부서                                                                                                    |                                                                                                    |                           |                             | - 직위                        | 사원                           | -                |                                         |              |
|                  | <ul> <li>대표전화</li> </ul>                                                                                                    | 02-0000-0000                                                                                                    |                           |                             | <ul> <li>휴대전화</li> </ul>    | 010-0000-0000                | 다. St/IS 수신에 중위1 | Bruch.                                  |              |
|                  | 담당자이메일                                                                                                    |                                                                                                    | .com                      | 선택                          |                             | 이메일 수신에 동의할                  | 니다.              |                                         |              |
|                  | 대표자이메일                                                                                                    | 0                                                                                                    |                           | 선택                          |                             | 당당자 이메일이 사용                  | 되지 못 할 경우 보조연락수단 | 입니다.                                    |              |
|                  |                                                                                                    |                                                                                                    |                           |                             |                             |                              |                  |                                         | line 2       |

## o 엔젤투자지원센터(http://kban.or.kr) 회원가입

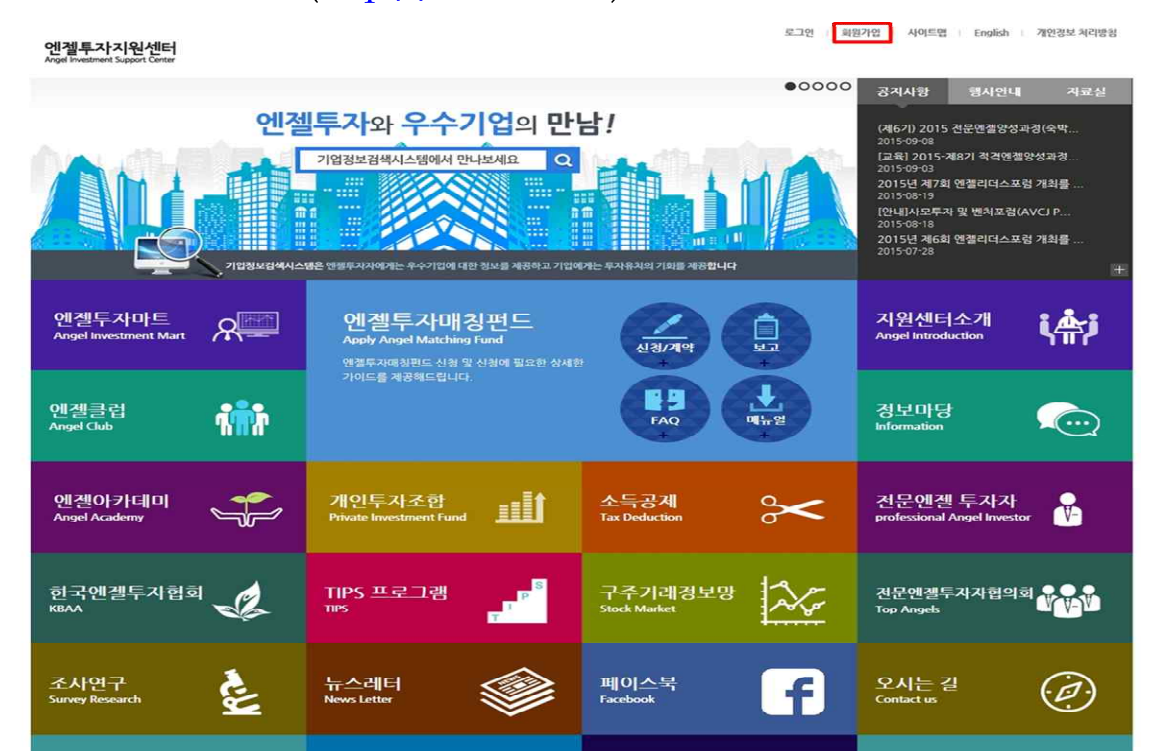

• 회원유형 선택(엔젤투자자/기업)

로그인 회원가입 사이트맵 English 개인경보 처리방침

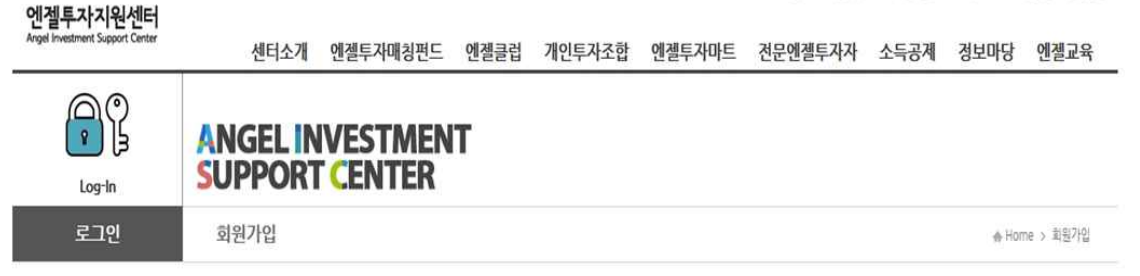

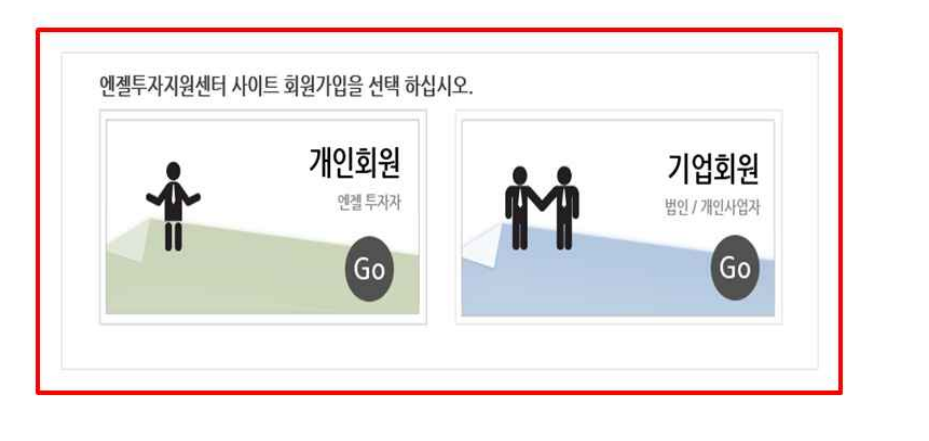

엔젤투자지원센터

서울특별시 강남구 역삼동 747-2 해성별딩 3출 TELJ02-3440-7400(전산:7409) FAX(02-3440-7410 Copyright(c) Angel Investment Support Center All right reserved. :::::: 패밀리사이트 :::::: 🗸

기업유형 선택(기업회원 선택 화면입니다.)

| 에젝트자지워세터                               |                                                |                                                       |                               |                                 |         | 로그만 회원가입        | 사이트맵                             | English | 개연경보 처리방  |
|----------------------------------------|------------------------------------------------|-------------------------------------------------------|-------------------------------|---------------------------------|---------|-----------------|----------------------------------|---------|-----------|
| Angel Investment Support Center        | 센터소개                                           | 엔젤투자매칭펀드                                              | 엔젤클럽                          | 개인투자조합                          | 엔젤투자마트  | 전문엔젤투자자         | 소득공 <mark>제</mark>               | 경보마당    | 엔젤교육      |
| Log-In                                 | ANGEL IN<br>SUPPORT                            | IVESTMEN<br>CENTER                                    | IT                            |                                 |         |                 |                                  |         |           |
| 로그인                                    | 회원가입                                           |                                                       |                               |                                 |         |                 |                                  | r Hor   | ne > 회원가입 |
|                                        | 엔젤                                             | 투자지원센터 사이                                             | 트 회원가입<br>법연령<br>사업자 등록       | 1을 선택 하십시<br>법인<br>동 한 경우<br>Go | ۶.<br>ا | 7112            | 개인<br>바업자인 경우<br>Go              |         |           |
|                                        |                                                | <u>ب</u> الم                                          | <b>예비</b> ?<br>준비하고 있는        | 방업자<br>개인및 경우<br>Go             | it i    | 기근<br>(창업지원기관,대 | 기관<br>- 투차자인 경무<br>학치주회사 등<br>Go | 2<br>), |           |
| 겐겔투자지원센터<br>ege toestnert Saport Cener | 서름특별시 강남구 역삼등 7.<br>Copyright(c) Angel Investr | 47-2 해성발딩 3를 TELUO2-3<br>ment Support Center All righ | 1440-7400(컨산-7<br>t reserved, | 409) FAX)02-3440-74             | 0       |                 |                                  | 패밀      | 리사이트      |

ㅇ 기업유형 선택(법인 선택 화면입니다.)

|                                      |           |         |                       |                                                                                                    |           |                   |             | 로그인 회원가업           | 사이트맵          | English 7    | 1인정보 처 |
|--------------------------------------|-----------|---------|-----------------------|----------------------------------------------------------------------------------------------------|-----------|-------------------|-------------|--------------------|---------------|--------------|--------|
| 벨투자지원센터<br>Investment Support Center | 세터소       | _개 에정   | 투자매칭                  | 편드 (                                                                                                    | 계젤클럽      | 개인투자조한            | 에젤투자마       | 트 전문에젤투자자          | 소득공제          | 정보마당         | 에젤교    |
|                                      | - 1-      |         | 1 1 40                |                                                                                                    |           |                   |             | LLEETI             |               | 010          | La mon |
| NGEL INVES                           |           |         |                       |                                                                                                    |           |                   |             |                    |               |              |        |
| 기업회원가입                               | UND       |         |                       |                                                                                                    |           |                   |             |                    |               |              | 기업회원7  |
|                                      |           |         |                       |                                                                                                    |           |                   |             |                    |               |              | 21011  |
| · 아이디                                | 1         | 1       | 주보체ㅋ                  | 영대소문 수                                                                                                    | 자 6자리 이상  | 16자리 이상           |             |                    |               | · 취소         | 가입신    |
| <ul> <li>비밀변호</li> </ul>             |           | 9       | 문자, 숫자물 3             | 신합하여 8자리                                                                                                    | 박 이상 20자리 | 이하로 조합 (여시 : abc) | (23)        |                    |               |              |        |
| - 비밀번호확인                             |           |         | and the second second | 100 - 100 - 100 - 100 - 100 - 100 - 100 - 100 - 100 - 100 - 100 - 100 - 100 - 100 - 100 - 100 - 100 - 100 - 100 |           |                   |             |                    |               |              |        |
| - 회사명                                |           |         |                       |                                                                                                    |           |                   |             |                    |               |              |        |
|                                      | ● 일반 ○ 공동 | ○ 각자    |                       |                                                                                                    |           |                   |             |                    |               |              |        |
| - 대표자영                               | I         |         | 34                    |                                                                                                    |           |                   |             |                    |               |              |        |
| • 사업자등록번호                            |           |         | 중복체크                  |                                                                                                    |           |                   |             |                    |               |              |        |
| - 법인번호                               |           |         | 중복체크                  |                                                                                                    |           |                   |             |                    |               |              |        |
| - 설립일자                               | CH.       | (동기부동본( | 123                   |                                                                                                    |           |                   | 상시 종업원 수    |                    | 명 (대표야사표      | 8함, 4대보험 가입지 | 14)    |
| - 업종                                 | 선택        | $\sim$  |                       |                                                                                                    |           |                   | 상장여부        | :::::: 선택 :::::: 🖌 |               |              |        |
| • 구분                                 | ● 국내 ○ 국외 |         |                       |                                                                                                    |           |                   |             |                    |               |              |        |
| • 본사주소                               |           | 우편번호    | 21                    |                                                                                                    |           |                   |             |                    |               |              |        |
|                                      |           |         |                       |                                                                                                    |           |                   |             |                    |               |              |        |
| 사무실주소                                |           | 우편번호    | 311                   |                                                                                                    |           |                   |             |                    |               |              |        |
|                                      |           | 125     |                       |                                                                                                    |           |                   |             |                    | 17. 22. 22.22 |              |        |
| <ul> <li>대표번호</li> </ul>             |           | (3      | 02-0000-              | 0000)                                                                                                    |           |                   | 팩스          |                    | (* 02-0000    | -0000)       |        |
| • 주요세종                               |           |         |                       |                                                                                                    |           |                   |             |                    |               |              |        |
| 홈페이지                                 |           |         |                       |                                                                                                    |           |                   |             |                    |               |              |        |
| '당자 정보                               |           |         |                       |                                                                                                    |           |                   |             |                    |               |              |        |
| - 담당자 성명                             |           |         |                       |                                                                                                    |           |                   |             |                    |               |              |        |
| • 담당자 부서                             |           |         |                       |                                                                                                    |           |                   | - 직위        | 선택 🔽               |               |              |        |
| • 담당자 전화                             |           | (%      | 02-0000-              | 0000)                                                                                                    |           | - 1               | 담당자 휴대전화    |                    | (* 010-000    | 0-0000)      |        |
| • 담당자 이메일                            |           | Ø       |                       |                                                                                                    | ::::::: 선 | 백 오 🗆 이머          | 일 수신에 용의합니  | <b>F</b> .         |               |              |        |
| 대표자 이메일                              |           | 0       |                       |                                                                                                    | ::::::: 선 | 택 ::::::: 🔽 영양자 ( | 이메일이 사용되지 못 | 문할 경우 보조 연락 수단입니다. |               |              |        |

이 위 작업까지 끝나시면 메인화면에서 로그인을 해주시기 바랍니다.

## ㅇ 마이페이지 클릭

| 엔겔투자지원센터<br>Angel Investment Support Center                                       |                                                                                                | 에 로그인하였습니다. 마이페이지 로그                  | 1아웃 사이트랩 English 게인경보 처리방랑                                     |
|-----------------------------------------------------------------------------------|------------------------------------------------------------------------------------------------|---------------------------------------|----------------------------------------------------------------|
|                                                                                   |                                                                                                | •0000                                 | 공지사한 행사안내 자료성                                                  |
| 에절                                                                                | <mark>투자와 우수기업</mark> 의 만                                                                      | 남/                                    | (제6기) 2015 컨문엔젤양성과정(숙박                                         |
|                                                                                   | 기업정보검색시스템에서 만나보세요 Q                                                                            |                                       | 2015-09-08<br>[교육] 2015-제8기 적격엔겔양성과청<br>2015-09-03             |
|                                                                                   |                                                                                                |                                       | 2015-08-05<br>2015년 제7회 엔젤리더스포링 개최물<br>2015-08-19              |
|                                                                                   |                                                                                                |                                       | [안내]사모투자 및 벤처포럼(AVCJ P<br>2015-08-18<br>2015년 제6히 에렉리더스 프럼 개최를 |
| 기업정보검색시스                                                                          | 병은 엔젤투자자에게는 우수기업에 대한 정보를 제공하고 기업이                                                              | ····································· | 2015-07-28                                                     |
|                                                                                   |                                                                                                |                                       |                                                                |
| 엔셀두자마트<br>Angel Investment Mart                                                   | 엔셸투자매칭펀트<br>Apply Angel Matching Fund                                                          | 신경/계약 보고                              | 시원센터소개<br>Angel Introduction                                   |
|                                                                                   | 앤젤투자매칭펀드 신청 및 신청에 필요한 상세한<br>가이드를 제공해드립니다.                                                     |                                       |                                                                |
| 엔젤클럽                                                                              |                                                                                                | FAQ                                   | 정보마당                                                           |
|                                                                                   |                                                                                                |                                       |                                                                |
| 엔젤아카테미 🛹                                                                          | 개인투자조합 _=┋┢                                                                                    | 소득공제 오                                | 전문엔젤 투자자 🔍                                                     |
| Angel Academy                                                                     | Private Investment Fund                                                                        | Tax Deduction                         | professional Angel Investor                                    |
| A                                                                                 |                                                                                                |                                       |                                                                |
| 한국엔젤투자협회                                                                          | TIPS 프로그램 P <sup>®</sup>                                                                       | 구주거래정보망<br>Stock Market               | 전문엔겔투지지협의회                                                     |
|                                                                                   |                                                                                                |                                       |                                                                |
| 조사연구 🌛                                                                            | 뉴스레터 🌍                                                                                         | 페이스북                                  | 오시는길                                                           |
| <u>~</u>                                                                          |                                                                                                |                                       |                                                                |
| 해사사직자로                                                                            | 해사영상자로 💦                                                                                       | 부탁투자시고하기 🏊                            | 정문예결사실적고하기 🖨                                                   |
| Photo                                                                             | Movie                                                                                          | Report Illegal                        | Report Illegal Angel                                           |
| <b>엔겔루자지원센터</b> 서류특별시 강남구 역<br>Angel Investment Support Center Copyright(c) Angel | 삶동 747-2 핵성범딩 3초 TELI02-3440-7400(전산:7409) F/<br>Investment Support Center All right reserved. | AX302-3440-7410                       | 패밀리사이트 💌                                                       |

- 0 회원정보수정
- 기업회원정보(①번) 입력 후 기업정보검색시스템 사용여부(②번)를 체크하시고 저장(③번)을 누르시면 좌측에 새로운 메뉴(④번)가 생성 됩니다. 생성된 메뉴를 클릭하셔서 해당사항을 입력하시기 바랍니다.

| 빈젤투자지원센터<br>ngel Investment Support Center | 센터소개                                                                                                    | 엔젤투자매칭펀                       | 드 엔젤:                       | 금렵 개역                      | 인투자조합                      | 엔젤투자마                     | 트 전문엔젤투자자              | 소득공제 경        | 보마당         | 엔겔교4   |
|--------------------------------------------|----------------------------------------------------------------------------------------------------|-------------------------------|-----------------------------|----------------------------|----------------------------|---------------------------|------------------------|---------------|-------------|--------|
| MY PAGE                                    |                                                                                                    |                               |                             |                            |                            |                           |                        |               |             |        |
| 마이페이지                                      | 기업회원경보수                                                                                                    | 경                             |                             |                            |                            |                           |                        | + Home > 0(0) | BEO(2) > 2) | 업회원정보수 |
| 1원경보수경 >                                   | 2101780 010120                                                                                                   | 14 25.63.25 M                 | 재모정보                        | DH-65-35 HP                |                            |                           |                        |               |             |        |
| 본경보                                        | -                                                                                                    |                               |                             |                            |                            |                           |                        |               |             |        |
| 3AE3 (4)                                   | ○ 기본정보                                                                                                    |                               |                             |                            |                            |                           |                        |               | 3           | ► 지    |
| 터뷰관리                                       | - 010151                                                                                                    |                               |                             |                            |                            |                           |                        |               |             | -      |
| 보공개설경                                      | - 비밀번호                                                                                                    | ******                        | 영문자, 숫기                     | 사물 조합하여 8                  | 자리 이상 20가리 이               | (하로 조합 (야지) :             | abc123)                |               |             |        |
| 심회원관리                                      | - 비밀번호확인                                                                                                    |                               |                             |                            |                            |                           |                        |               |             |        |
|                                            | - 회사명                                                                                                    | (h)                           |                             |                            |                            |                           |                        |               |             |        |
|                                            | ~ 대표자명                                                                                                    |                               |                             |                            |                            | • 2                       | 반 〇 공동 〇 각자            |               |             |        |
|                                            | * 상장여부                                                                                                    | 비상장 🗸                         |                             |                            |                            |                           | - 설립일자                 | 2015-09-08    |             |        |
|                                            | - 사업자등록번호                                                                                                    | 0000000000                    |                             |                            |                            |                           | - 법인번호                 | 0000000000000 |             |        |
|                                            | • 상시종업원수                                                                                                    | > 0 명(4대보험수명적원수)              |                             |                            |                            |                           |                        |               |             |        |
|                                            | - 업종                                                                                                    | 정보통신                          | ~                           |                            |                            |                           |                        |               |             |        |
|                                            | MALEA                                                                                                    |                               | 번호검색                        |                            |                            |                           |                        |               |             |        |
|                                            |                                                                                                    |                               |                             |                            | 世小平高                       |                           |                        |               |             |        |
|                                            | 사무실주소                                                                                                    | - 무편된                         | 변호검색                        |                            |                            |                           |                        |               |             |        |
|                                            | - CU 10 MI                                                                                                    | 02.0000.0000                  |                             |                            |                            |                           | IIN A                  |               |             |        |
|                                            | - C( <u>31.</u> <u>1</u> . <u>2</u> . <u>2</u> . <u>2</u> . <u>2</u> . <u>2</u> . <u>2</u> . <u>2</u> . <u>2</u> | 3.02483.028                   |                             |                            |                            |                           | 415                    |               |             |        |
|                                            | 400021                                                                                                    | 4-2-1-8-1-2-1-6-8             |                             |                            |                            |                           |                        |               |             |        |
|                                            |                                                                                                    | 0101-2104                     | In set I also here          |                            |                            |                           |                        |               |             |        |
|                                            | 엔지기입어부                                                                                                    | ar 21 / 1 au                  |                             | and vi fiter fi            |                            |                           | 렌세인당기관                 |               |             |        |
|                                            | 10110                                                                                                    | 1 minute 12771                |                             |                            |                            |                           | 280×                   |               |             |        |
|                                            | - 012812d#                                                                                                    |                               | (1000)                      |                            |                            |                           | 인용면로                   |               | -11         |        |
|                                            | 변처유형                                                                                                    |                               | $\sim$                      |                            |                            |                           | 여성기업여부                 |               |             |        |
|                                            | 기업정보검색시스템<br>사용여부                                                                                                | 기업정보검색시스템(ht<br>( 입력하신 정보는 기업 | ttp://search.kba<br>정보검색시스템 | in,or,kr) 사용이<br>을 통해서 연결후 | (부물 체크 하시고 지<br>사지링센터 회원물( | 강하시면 파측 상(<br>에게 체공됩니다. ) | 안에 추가에누가 성성 됩니다.       |               |             |        |
|                                            | ⊙ 담당자정보                                                                                                    |                               |                             |                            |                            |                           |                        |               |             |        |
|                                            | <ul> <li>이름</li> </ul>                                                                                           | -                             |                             |                            |                            |                           |                        |               |             |        |
|                                            | ~ 부서                                                                                                    | _                             |                             |                            | - 적위                       | 사원                        | <b>~</b>               |               |             |        |
|                                            | - 대표전화                                                                                                    | 02-0000-0000                  |                             |                            | - 3ECH 74 85               | 010-0000-0                | 000 TI SMS @ 4191 @ 21 | BILICH.       |             |        |
|                                            | 당당자이메일                                                                                                    |                               | Lcom                        | 선택                         |                            | 이메일 수신에 등                 | 의합니다.                  |               |             |        |
|                                            | 대표자이메일                                                                                                    | 0                             |                             | 선택                         |                            | 당당자 이메일이                  | 사용되지 못 할 경우 보초연락수단     | 입니다.          |             |        |
|                                            |                                                                                                    |                               |                             |                            | Sumad . Sum                |                           |                        |               |             |        |

- 기업정보검색시스템(<u>http://search.kban.or.kr</u>)
  - 메인화면입니다. 엔젤투자지원센터 홈페이지 아이디로 로그인하시면 됩니다.

| 기업정보검색시스템                         | 로그인 회원가입 관                                                                                                    |
|-----------------------------------|----------------------------------------------------------------------------------------------------|
| 인 7<br>기업정보시스템은 엔젤투자자이            | 헬투자와 우수기업의 만남!<br>게는 우수기업에 대한 정보를 제공하고 기업에게는 투자유치의 기회를 제공합니다.                                                                                                    |
|                                   | 기업정보검색시스템 로그인           ID         PW         표그인         연첼투자지완센터 계정으로 로그인하세요.         개인회원가인은 여기를 누르세요.         가입회원가인은 여기를 누르세요.         아이디찾기/비일번호찾기는         연첼투자지원센터를 이용하세요         가입지비실 4백년 다용되고 |
| 동특별시 강남구 역삼동 747-2 해성빌딩 3중 (사)한국연 | 철루자1쉽회 TEL) 02-3440-7400 FAX) 02-3440-7410 == 패멀리 사이트 ==[                                                                                                    |

- 기업정보검색시스템 로그인 화면입니다.
  - 아래화면에 보여지는 조건에 따라 해당기업이 검색되고, 투자자분도
     조건을 넣어서 원하시는 기업을 검색하실 수 있습니다.

| 1업검색상세조 <b>건</b> | 선(복수선택가능)                                |                                                                     |                                         | 검색조건을 선택하거            | 나 입력하면 검색결과가 표시됨!       |
|------------------|------------------------------------------|---------------------------------------------------------------------|-----------------------------------------|-----------------------|-------------------------|
| <sup>5</sup> 천기관 | □ 엔젤투자마트(상담/IR)                          | 🗆 엔젤투자매칭펀드유치                                                        |                                         | BI협회우수기업              |                         |
| 방중소기업청주천         | □ 강원청                                    | □ 경기청                                                               | □ 경남청                                   | □ 광주전남청               | 🗇 대구경북청                 |
|                  | □ 대전충남청                                  | □ 부산을산청                                                             | □ 서울청                                   | □ 인천청                 | □ 전북청                   |
|                  | □ 중북청                                    |                                                                     |                                         |                       |                         |
| 이사항              | □ 벤처기업                                   | 🗆 이노비즈                                                              | □ 투자유치                                  | □ 정부지원(R&D포함)         | [] 2[E] :               |
| 입업력(금일기준)        | □ 1년미만                                   | 🗀 1년이상 3년미만                                                         | 🗇 3년이상 5년미만                             | □ 5년이상 7년미만           | 🖂 7년이상 10년미만            |
|                  | □ 10년이상                                  |                                                                     |                                         |                       |                         |
| 업업종              | □ 정보통신                                   | □ 일반제조                                                              | 🗆 생명공학                                  | □ 문화컨텐츠               | □ 서비스/교육                |
|                  | □ 원료재생환경                                 | □ 유통업                                                               | [] 기타                                   |                       |                         |
| 업소재지             | □ 서울                                     | 🗆 경기                                                                | 🗆 인천                                    | □ 세종                  | □ 대전                    |
|                  | □ 대구                                     | 그 광주                                                                | □ 부산                                    | □ 음산                  | 🗆 제주                    |
|                  | 回 \$P\$\$P\$                             | 다 중남                                                                | □ 중북                                    | □ 전당                  | □ 전북                    |
|                  | □ 경남                                     | □ 경북                                                                |                                         |                       |                         |
| 업매출액             | □ 1천미만                                   | 🗔 1천이상 ~ 5천미만                                                       | □ 5천이상 ~ 1억미                            | 만 🗌 1억이상 ~ 5억미만       | 🗔 5억이상 ~ 10억미만          |
|                  | □ 10억이상 ~ 50억미만                          | 🖂 50역이상 ~ 100억미만                                                    | □ 100억이상                                |                       |                         |
| 업단계              | □ 창업초기                                   | 🗆 초기단계                                                              | □ 성장단계                                  | □ Pre-IPO기업           |                         |
| 업명               |                                          |                                                                     |                                         | [좀마(.) 또는 공백으로 구분하여 초 | I대 5개단어까지 검색가능]         |
| 업자기소개            |                                          |                                                                     |                                         | ][콤마() 또는 공백으로 구분하여 초 | [대 5개단어까지 검색가능]         |
| 업검색키워드           |                                          |                                                                     |                                         | [좀마() 또는 공백으로 구분하여 초  | [대 5개단어까지 검색가능]         |
|                  | 실립일 : 08-<br>10<br>김성개제도인<br>각산보험기 제조, 1 | 1 2 3 4 5<br>중남 / 일반제조 /<br>22 / 관심등록 : 0명 / 종업원수<br>브레이근패드 전문 생산업체 | 6 7 8 9<br>'9년 0개월<br>: 30명 / 홈페이지 : wi | 10 =                  | 기입상세 정보확인<br>사업계획서 다운로드 |
|                  | 설립일 : 2010-03-0<br>www.:<br>검색키워드업용      | E 경기 / 정보통산<br>09 / 관심등록 : 0명 / 중업원수                                | ! / 5년 6개월<br>: 5명 / 홈페이지 : www         | w. com,               | 기업상세 정보확인<br>사업계획서 다운로드 |
|                  | 플랫폼 기반 웹 프                               | 레젠테이션 Tool                                                          |                                         |                       |                         |

- 회원정보수정 단계에서 입력하신 내용이 나타납니다.
- 아래화면을 통해 투자자분들이 기업정보 및 사업계획서를 보실 수 있 습니다.

|          |                                           |                                                                                                    | 검색화면으로 들어                                                                                                    |
|----------|-------------------------------------------|----------------------------------------------------------------------------------------------------|----------------------------------------------------------------------------------------------------|
| (주) 대표 1 |                                           |                                                                                                    | 최종수정일자 : 2                                                                                                    |
|          | 이 기업소재지 : 인천                              | ○ 기업업종 : 일반제조                                                                                                    |                                                                                                    |
|          | 💮 대표자명 :                                  | ④ 사업자번호 :                                                                                                    |                                                                                                    |
|          | 🥴 종엽원수 : ▇경                               | (2) 대표연락처 :                                                                                                    | Download                                                                                                    |
|          | 중 홈페이지 : www.                             | om                                                                                                    |                                                                                                    |
| 주요제품소개   |                                           | 인터뷰                                                                                                    |                                                                                                    |
| 대표이사 정보  |                                           | <ul> <li>조금더 생부적으로 당신(피사)이 인<br/>원 부분은 이번 것입니까?</li> <li>한 전멸/비 주요 핵심인적, 그름의 (<br/>엄마나 오래 함께 입력 있는지? (면<br/>고 있습니다.)</li> <li>현재 로는 미리 강정법화와 당사(단</li> <li>항루 직원 체용서 피사(당산)이 수</li> <li>이제까지 사업을 진행하면서 가장</li> <li>사업을 진행하는데 가장 중요하계</li> </ul> | 상품고자 하는 것이 무엇이며, 기존의 제품과 차별<br>역할에 대해 자세히 기술해 주세요, 어떻게 만났고<br>별루자는 장업 구성 인덕의 평가에 많은 비송을<br>당신)의 핵심 차별점은 무엇인가요?<br>구아는 인제상에 대해 기울여세요.<br>당신을 높리게 했던 일은 무엇입니까?<br>성각하는 가지는 무엇입니까? |
| 학력사항 194 | 2~1 월 전 전 전 전 전 전 전 전 전 전 전 전 전 전 전 전 전 전 |                                                                                                    |                                                                                                    |
| 경력사항 20  | ※ ~ 2 ※ [(주):4                            | <u>8</u> 92                                                                                                    |                                                                                                    |
|          |                                           |                                                                                                    |                                                                                                    |
| 년월 자산총계  | 자본총계 자본금 매출액 당기순이익                        |                                                                                                    |                                                                                                    |
|          |                                           |                                                                                                    |                                                                                                    |
|          |                                           |                                                                                                    |                                                                                                    |

지금까지 기업정보검색시스템 매뉴얼이였습니다.
 감사합니다.